## **PAS Inpatient - Discharge**

## Discharge

Once the episode of care has been completed the patient **MUST** be discharged from PAS.

From your **PAS Inpatient Basic** menu select **Inpatient Discharge/Send on Leave** (H I D I).

Search for and select the patient. This will take you to the **Discharge** screen.

| HIDI                                            |                                          | DISCHARGE                |   |         | C         | aché test <mark>tib</mark> |
|-------------------------------------------------|------------------------------------------|--------------------------|---|---------|-----------|----------------------------|
| Current name: PARSON,<br>Treatment Number:      | , adam<br>C024349                        | C.R. Number              |   | DOB: 01 | -JUN-1994 | Sex:M W                    |
| Ward<br>Specialty<br>Consultant                 | : TR SOUTH<br>: ORTHOPAED<br>: MR M. NOR | CROFTY WARD<br>IC<br>TON |   |         | Bay: A    | Bed: A1                    |
| Discharge Date<br>Method of Discharge           | C<br>C J                                 | ] Time [                 | נ |         |           |                            |
| Destination<br>Destination Location             | [ ]<br>n [                               |                          |   | J       |           |                            |
| Hosp. trans to<br>Change Consultant?<br>Remarks | [<br>[ ]<br>[                            | 3                        |   |         |           | J                          |
| VTE Risk Assessment                             | ? []                                     |                          |   |         |           |                            |
| Accept/eXit/Change [                            | ]                                        |                          |   |         |           |                            |

**Discharge Date**, - Enter the patient's discharged date. Be aware that if you return through this field it will default to today's date.

**Time**, - Enter the time the patient was discharged using the 24 hour clock e.g. 10 pm would be 2 2 0 0. Typing **N** for Now and pressing return can be entered if you are entering the details as the patient is leaving.

Method of Discharge, - Press the F1 key for help.

**Destination**, - Press the **F1** key to display the Destination on Discharge options, <u>PAS Inpatient - Source of admission and Destination Codes</u>

**Destination Location** - If the patient is being discharged to a location other than home you **MUST** enter the alternative location in this and / or the Remarks field.

If the patient is discharged to another hospital **within** your Provider/Trust you will be required to complete 2 additional fields. ("Hosp. trans to" and "Change Consultant?")

- **Hospital, transferred toHosp, trans to**, Type the hospital code the patient has been transferred to then press the return key. Press the **F1** key for Help.
- Change Consultant?, Type Y for Yes or N for No then press the return key.

**VTE Risk Assessment?**, – Has a Venous Thromboembolism risk assessment been carried out? Enter **Y** for Yes or **N** for No then press the return key.

Type **Ay** and press the return key to Accept the details.

You can also discharge the patient from the Inpatient Stay movements (H I S M) option. Search for and select the patient.

Select the discharge  $(\mathbf{D} \mathbf{S})$  option from the screen action prompts and complete the data fields as above.

Online URL: <u>https://elearning.cornwall.nhs.uk/site/kb/article.php?id=102</u>